## PREFEITURA DO MUNICIPIO DE SÃO PAULO - PMSP

SECRETARIA MUNICIPAL DE GESTÃO – SMG COORDENADORIA DE GESTÃO DE PESSOAS – COGEP DEPARTAMENTO DE RECURSOS HUMANOS – DRH DIVISÃO DE EVENTOS FUNCIONAIS - DEF

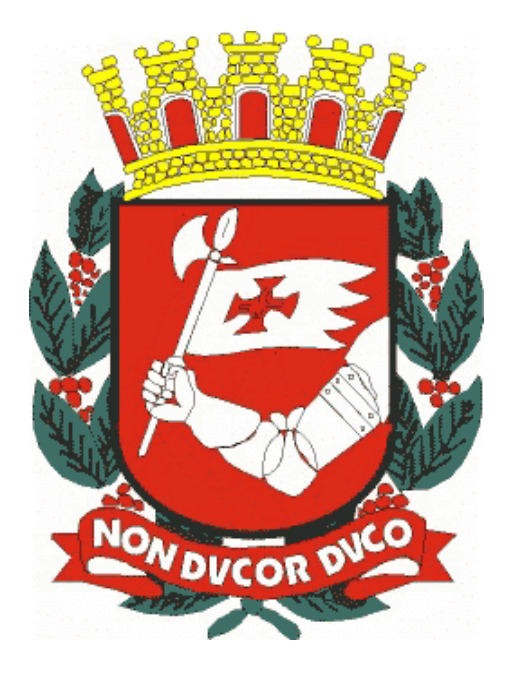

# **TELA – "AVISO DE FÉRIAS"**

## **MANUAL DE NORMAS E PROCEDIMENTOS**

Elaboração e Revisão: **Divisão de Eventos Funcionais - DEF** Revisado: Novembro de 2017.

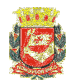

Dúvidas sobre a utilização deste manual poderão ser dirimidas por e-mail conforme discriminado.

Secretaria Municipal de Gestão – SMG Coordenadoria de Gestão de Pessoas - COGEP Departamento de Recursos Humanos - DRH Divisão de Eventos Funcionais

Rua Boa Vista nº 280, 5º andar, Centro - CEP 01014-908, São Paulo/SP

<u>Consulte também a versão digitalizada, freqüentemente atualizada, deste manual na</u> página de **MANUAIS do DRH**, no **site da PMSP na internet** (vide endereço abaixo):

www.prefeitura.sp.gov.br/manuaisrh (no menu "FÉRIAS").

e-mails: smg-cogep-drh-def@prefeitura.sp.gov.br

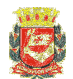

## CONTEÚDO

## I. INFORMAÇÕES IMPORTANTES

### II. PROCEDIMENTOS PARA A GERAÇÃO DO FORMULÁRIO

- 2.1. GERAÇÃO INDIVIDUAL
- 2.2. REEMISSÃO DO FORMULÁRIO
- 2.2. GERAÇÃO MÚLTIPLA

## III. INFORMAÇÕES ADICIONAIS

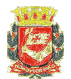

## I. INFORMAÇÕES IMPORTANTES

## TELA "AVISO DE FÉRIAS"

Antes de acessar a tela, faça uma leitura completa deste manual apenas para tomar conhecimento de alguns conceitos básicos.

Após a leitura, <u>com o manual em mãos</u>, faça alguns testes usando períodos de férias de anos anteriores.

#### CAMINHO: HISTORICO FUNCIONAL -> FÉRIAS -> AVISO DE FÉRIAS

| Mês/Ano                | Período Impressão - Di | t. Início Dt. Fim | Emitidos?       |
|------------------------|------------------------|-------------------|-----------------|
| Setor                  |                        | Subordi           | nados? 🗆        |
| Número Vínculo Nome    |                        | Início            | Término         |
|                        |                        |                   |                 |
|                        |                        |                   |                 |
|                        |                        |                   |                 |
|                        |                        |                   |                 |
|                        |                        |                   |                 |
|                        |                        |                   |                 |
|                        |                        |                   |                 |
| Período Aquisitivo: In | ício Término           |                   | AVISO DE FÉRIAS |
| Cargo                  |                        |                   | LAUDA           |
| Setor                  |                        |                   |                 |

Esta transação tem por finalidade a geração do formulário "AVISO DE FÉRIAS" constante no Anexo III a que se refere o artigo 5° da Portaria nº 118/SMG/2009, assim como a lauda para publicação com os servidores nomeados/designados para cargo em comissão/gestor.

Os dados utilizados para o seu preenchimento são os dados existentes em cadastro, no SIGPEC, e o arquivo gerado está no formato "PDF" para garantir a integridade das informações e, portanto não será possível qualquer alteração/edição. Após a geração é possível imprimir ou salvar o arquivo para impressão posterior.

**Importante:** Os dados cadastrais no SIGPEC devem refletir a situação dos servidores nos termos da legislação vigente e, portanto, <u>alterações cadastrais</u> que <u>visam apenas o preenchimento do formulário</u> e <u>que não sejam relativas ao</u> <u>período de gozo de férias e/ou período aquisitivo de férias</u>, <u>não são aceitáveis</u>, podendo acarretar em apuração de responsabilidades.

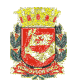

Para servidores que estejam submetidos ao Regime de Raio-X, será utilizado como referencia o Atributo "**RAIO X PERIODO AQUIS**" que é utilizado para a geração dos períodos aquisitivos de férias.

No rodapé do formulário será impresso a informação de que a emissão foi pelo SIGPEC, a data da geração e o EH de lotação do servidor.

O acesso a esta transação deverá ser solicitado através de formulário próprio ao Suporte SIGPEC (<u>smg-cogep-suportesigpec@PREFEITURA.SP.GOV.BR</u>), sendo **AVISO\_FERIAS** o nome do perfil de acesso.

Recomendamos que sejam solicitados os acessos somente para os servidores responsáveis pela emissão do formulário, pois o uso indevido poderá causar contratempos.

A abrangência do acesso aos dados para a geração do formulário é a mesma do perfil de acesso do usuário no SIGPEC.

A transação permite que a geração seja individual pelo Registro Funcional do servidor ou coletiva utilizando-se o EH como filtro.

A geração utilizando-se o EH como filtro pode ser para uma única unidade ou, <u>dependendo do perfil de acesso do usuário</u>, de toda uma estrutura, por exemplo, toda a Secretaria ou Prefeitura Regional ou mesmo uma Coordenadoria ou Supervisão.

**Importante**: <u>usuários que tenham acesso amplo</u>, em secretarias <u>com</u> <u>emissão descentralizada dos formulários</u>, não devem utilizar o filtro "Subordinados?" <u>quando utilizarem o EH da secretaria</u> (XX0000000000000), pois serão gerados os formulários para todos os servidores da secretaria que tenham férias no mês em questão e, além disto, os usuários responsáveis unidades subordinadas poderão ter contratempos.

A lauda é gerada a partir dos dados selecionados pela transação somente para os servidores que ocupam cargo em comissão e Gestor/Especialista (QP's da SME).

Se for necessário, após salvar a lauda, no arquivo salvo poderão ser feitas alterações (excluir ou incluir servidores, por exemplo).

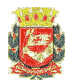

## II. PROCEDIMENTOS PARA A GERAÇÃO DO FORMULÁRIO

#### 2.1. GERAÇÃO INDIVIDUAL

- Preencher o campo "Mês/Ano" com o mês e o ano da data de início do período das férias
- Preencher o campo "Funcionário" com o registro funcional do servidor e clique no campo "Número"

Exemplo:

- RF 639.592.9/1
- AGPP Efetivo
- Chefe de Seção Técnica DAS 10
- Período de férias: 26/12/2016 a 09/01/2017 15 dias
- Período aquisitivo: 01/01/2016 31/12/2016

| so de Férias 2000-2002 |                                                    |            |            |            |
|------------------------|----------------------------------------------------|------------|------------|------------|
| Mês/Ano 12/2016        | Período Impressão - Dt. Início                     | Dt. Fim    |            |            |
| Funcionário 6395929    | MIRIAM SIQUEIRA MERSCHBACHER                       |            | Er         | nitidos? 🗆 |
| Setor                  |                                                    | Subord     | inados? 🗆  |            |
| Número Víncul          | o Nome                                             | Início     | Término    | DESMARCA   |
| <b>5395929</b> 1       | MIRIAM SIQUEIRA MERSCHBACHER                       | 26/12/2016 | 09/01/2017 |            |
|                        |                                                    |            |            |            |
|                        |                                                    |            |            |            |
|                        |                                                    |            |            |            |
|                        |                                                    |            |            |            |
|                        |                                                    |            |            |            |
|                        |                                                    |            | -          |            |
|                        |                                                    |            |            |            |
|                        |                                                    |            |            |            |
| Período A              | uuisitivo: Início 01/01/2016 Término 31/12/2016    |            | AVISO D    | DE FÉRIAS  |
| Cargo 130422           | ASSISTENTE DE GESTAO DE POLITICAS PUBLICAS NIVEL I |            |            |            |

3) Para gerar o formulário, clique no botão "AVISO DE FÉRIAS"

**4)** O formulário, no formato "PDF", aparecerá em uma nova guia ou janela, dependendo da configuração do navegador. O usuário poderá imprimi-lo ou salvar o arquivo para impressão posterior.

#### Observação:

Caso seja em uma nova janela, lembre-se de desbloquear os "**Pop-ups**". No Internet Explorer o caminho é: Ferramentas → Bloqueador de Pop-ups → Desativar Bloqueador de Pop-ups.

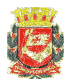

| Change -                                                                                                    |                                                                                                    |                                           | AVISO DE FÉRI                                             | AS                                                                |   |
|----------------------------------------------------------------------------------------------------|----------------------------------------------------------------------------------------------------|-------------------------------------------|-----------------------------------------------------------|-------------------------------------------------------------------|---|
|                                                                                                    | ÇÃO DO(A) SERVIDOR(A):                                                                                                   | :                                         |                                                           |                                                                   |   |
| IOME MIRLA                                                                                                    | I SIQ UEIRA MERSCHBACHER                                                                                                 | a                                         |                                                           | RF: 6286829 -                                                     | 1 |
| ARGOVF UNÇÂ                                                                                                    | O: ASSISTENTE DE GEBTAO<br>Chefe de Secao Techk                                                                          | DE POLITICAS P<br>Ca                      | UBLICAS MIVEL I                                           | PADRÃO: MB<br>DAS10                                               | ĺ |
| NICULO:<br>Edime en fec                                                                                                    | <u>х</u> егетіло [<br>141: <b>П</b> АЮ Х                                                                                 | ADMITIDO                                  | 🗌 ви сом кездо                                            |                                                                   |   |
|                                                                                                    | ÇÃO DA UNIDADE:                                                                                                    |                                           |                                                           |                                                                   |   |
| IBCR EF ARIA/B                                                                                                    | UBPREFEITURA: SED RETAR                                                                                                  | IA MUNICIPAL DE                           | EO ESTÃO - SIUG                                           |                                                                   |   |
| EPART AM ENT                                                                                                    | o:                                                                                                    |                                           |                                                           |                                                                   |   |
| BÇÃO:                                                                                                    |                                                                                                    |                                           |                                                           |                                                                   |   |
| ETOR:                                                                                                    |                                                                                                    |                                           |                                                           |                                                                   |   |
|                                                                                                    |                                                                                                    |                                           |                                                           |                                                                   |   |
| ENTIFICO VI<br>E 15 dias d<br>Bepectiva e                                                                                                    | ÇÃO DE INÍCIO DE FÊRIAS<br>Desa sem horia que a p/<br>Efêrias, referem tes ac<br>Boala.                                  | I:<br>Artir de 264127<br>D exercício de   | 2016 TERÁ INÌCIO O GOZO<br>E 2016 ,CONFORME PREVIS        | ato na                                                            |   |
| CIENTIFICO V<br>Die 15 dias d<br>Respectiva e<br>São Pario, _                                                                                                    | ÇĂO DE INICIO DE FÉRIAS<br>JSSA SEMHORIA QUE A P/<br>E FÊRIAS, REFERENTES AC<br>BOALA.<br>                               | I:<br>ARTIR DE 26/12/                     | 22016 TERÁ IMÍCIO O GOZO<br>E 22016 ,COMFORMEPREVIS<br>   | STD NA<br>Catimbo e Assinatura da Cherta Imediala                 | _ |
| CIENTIFICO VO<br>DE 15 DIAS D<br>LESPECTIVA E<br>SÃO PAND, _                                                                                                    | 2ĂO DE INICIO DE FÉRIAS<br>1988a Sibi Horia Que a P/<br>E fêrias, referentes ac<br>Boala.<br>/ /                         | I:<br>ARTIR DE 26/12/<br>D Exercício de   | 22116 TERÁ INÍCIO O GOZO<br>E 22116 ,contorna e previs    | STO NA<br>Catimbo e Assinatura da Cherta imediala                 |   |
| CIÊNCIA:                                                                                                    | 2ĂO DE INICIO DE FÉRIAS<br>USEA SEM HORIA QUE A P/<br>E FÉRIAS, REFERENTES AC<br>ECALA.<br>                              | 1:<br>NARTIA DE 28/12/2<br>D Exercicio de | 2016 TERÁ INÍCIO O GOZO<br>E 2016 , conforme preve<br>    | STO NA<br>Catimbo e Assinatura da Cherta Imediala                 |   |
| CIÊNCIA:<br>CIÊNCIA:<br>CIÊNCIA:                                                                                                    | 2ÃO DE INICIO DE FÉRIAS<br>ISSA SEM HORIA QUE A P/<br>E FÉRIAS, REFERENTES AC<br>ECALA.<br>                              | :<br>NATIR DE 284122<br>D Exercidio de    | 2016 TERÁ INICIO O GOZO<br>E 2016 , conforme prevr<br>    | STO NA<br>Catimbo e Assinatura da Cherta Imediala                 |   |
| CIÊNCIA:<br>CIÊNCIA:<br>CIÊNCIA:<br>CIÊNCIA:                                                                                                    | SÃO DE INICIO DE FÉRIAS<br>ISSA SEM HORIA QUE A P/<br>E FÉRIAS, REFERENTES AC<br>BOALA.<br>                              | I:<br>ARTIR DE 25412/3<br>D EXERCICIO DE  | 2016 TERÁ INICIO O GOZO<br>E 2016 , comforma e previs<br> | Carlmbo e Assinatura da Cherla Imediala<br>Assinatura do Sensidor |   |
| CIÊNTIFICO VI<br>DE 15 DIAS D<br>LESPECTIVA E<br>CIÊNCIA:<br>CIÊNCIA:<br>São Parlo,<br>Crêstemunitas:<br>1)                                                                                                    | 2ĂO DE INICIO DE FÉRIAS<br>1988 SEM HORIA QUE A P/<br>E FÉRIAR, REFERENTES AC<br>ECALA.<br>                              | 1:<br>ARTIR DE 25/12/<br>D EXERC'IDIO DE  | 2016 TERÁ INICIO O GOZO<br>E 2016 , conto rule previs<br> | Catimbo e Assinatura da Cherta mediata<br>Assinatura do Servidor  |   |
| DIENTIFICO VI<br>DE 15 DIAS D<br>ALESPECTIVA E<br>CIÉNCIA:<br>CIÉNCIA:<br>CIÉNCIA:<br>CIÉNCIA:<br>CIÉNCIA:<br>CIÉNCIA:<br>CIÉNCIA:                                                                                                    | 2ĂO DE INICIO DE FÉRIAS<br>1988a Sibi Horia Que a P/<br>E fêrias, referentes ac<br>Ecala.<br>                            | :<br>ARTIR DE 25/12/<br>D EXERCÍCIO DE    | 2016 TERÁ INICIO O GOZO<br>E 2016 , conforma e previs<br> | Catimbo e Assinatura da Cherta Imediata                           |   |
| DIENTIFICO VI<br>DE 15 DUAS D<br>RESPECTIVA E<br>São Patlo,<br>CIÊNCIA:<br>São Patlo,<br>Testemunhas:<br>1)<br>2)                                                                                                    | 2 <b>XO DE INICIO DE FÉRIAS</b><br>1988A S <b>BINHOR IA QUE A P/</b><br>E FÉRIAS, REFE <b>R EN TE</b> S AC<br>ECALA.<br> | 1:<br>ARTIR DE 26/12/<br>D EXERCICIO DE   | 2016 TERÁ INICIO O GOZO<br>E 2016 , CONFORME PREVIS<br>   | Catimbo e Assinatura da Cherta Imediata                           |   |
| CIÉNTIFICO VI        DE 15 DIAS D        ARESPECTIVA E        CIÉNCIA:        São Parlo,        CIÉNCIA:        São Parlo,        CIÉNCIA:        São Parlo,        CIÉNCIA:        São Parlo,        Parlo,        2)        - ANED        - OFO        - DEVE | AO DE INICIO DE FÉRIAS        VERA SEM HORIA QUE A P/        E FÉRIAS, REFERENTES AC        (                            | SERVIDO R.<br>NTER RASURA                 | 2016 TERA INICIO O GOZO<br>E 2016 , CONFORME PREVIS<br>   | Catimbo e Assinatura da Cherta Imediata                           |   |

**5)** Para gerar a lauda, se for o caso, clique no botão "**LAUDA**". O texto aparecerá em uma nova guia ou janela do navegador. O usuário deverá salvar o arquivo no formato "**TXT**" para transmissão posterior, observando-se todos os procedimentos existentes no que se refere a laudas (retranca, etc.).

| ((NG))FÉRIAS DEF | FERIDAS | (CL))    |          |          |       |    |         |         |         |      |             |
|------------------|---------|----------|----------|----------|-------|----|---------|---------|---------|------|-------------|
| Registro Funcion | al      | Nome     | Cargo    | Exercíci | lo    | ς  | Quantic | lade    | A parti | r de |             |
| 6395929/1        | MIRIAM  | SIQUEIRA | MERSCHBA | ACHER    | CHEFE | DE | SECAO   | TECNICA | 2016    | 15   | 26/dez/2016 |
|                  |         |          |          |          |       |    |         |         |         |      |             |
|                  |         |          |          |          |       |    |         |         |         |      |             |

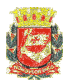

#### 2.2. REEMISSÃO DO FORMULÁRIO

Se houver a necessidade de emitir novamente um formulário, por alteração de período, por exemplo, o procedimento será outro:

- 1) Faça as alterações do período de férias na tela de "Férias" e/ou período aquisitivo na tela de "Período Aquisitivo" e salve.
- 2) Acesse novamente a transação "AVISO DE FÉRIAS"
- Deixe o campo "Mês/Ano" em branco.
  Para reemissão, este campo nunca deve ser preenchido.
- 4) Digite o Registro Funcional no campo "Funcionário"
- 5) Clique na caixa de diálogo "Emitidos?" e clique no campo "Número"
- 6) Para gerar novamente o formulário, clique no botão "AVISO DE FÉRIAS".
- 7) Para gerar novamente a lauda, clique no botão "LAUDA".

| Archon Histórico Funcional ⊻aç | gas <u>T</u> reinamento <u>M</u> edicina e Segurança <u>C</u> oncursos <u>P</u> rocessos <u>T</u> | abelas Qutros M | Aódulos Janela | 1              |
|--------------------------------|---------------------------------------------------------------------------------------------------|-----------------|----------------|----------------|
|                                | 1 R ↓ R ← → 🕅 🗟 僅 PMSP                                                                            |                 |                | ſ              |
| 📅 Aviso de Férias Dobboolog    |                                                                                                   |                 |                | 2000-2001년 제 X |
| Mês/Ano                        | Período Impressão - Dt. Início                                                                    | Dt. Fim         |                |                |
| Funcionário 6395929            | MIRIAM SIQUEIRA MERSCHBACHER                                                                      |                 | En             | nitidos? 🗹     |
| Setor                          |                                                                                                   | Subord          | inados? 🗆      |                |
| Número Vínculo                 | Nome                                                                                              | Início          | Término        | DESMARCAR      |
| 5 <u>395929</u> 1              | MIRIAM SIQUEIRA MERSCHBACHER                                                                      | 26/12/2016      | 09/01/2017     |                |
|                                |                                                                                                   |                 |                |                |
|                                | 1                                                                                                 | _               |                |                |
|                                |                                                                                                   |                 |                |                |
|                                |                                                                                                   |                 |                |                |
|                                |                                                                                                   |                 |                |                |
|                                |                                                                                                   | _               |                |                |
|                                |                                                                                                   | _               |                |                |
| Período Aq                     | uisitivo: Início 01/01/2016 Término 31/12/2016                                                    |                 | AVISO D        | E FÉRIAS       |
| Cargo 130422                   | ASSISTENTE DE GESTAO DE POLITICAS PUBLICAS NIVEL I                                                |                 | ]              |                |
| Setor 13050203                 | 0100000 SEÇÃO DE GESTÃO DE SISTEMAS                                                               |                 |                | JDA            |
|                                |                                                                                                   |                 |                |                |
|                                |                                                                                                   |                 |                |                |

#### Observações:

- Para reemissão múltipla, poderá ser utilizado: "Período impressão": digite a data início e a data fim <u>do período em que foram emitidos os formulários</u> (a caixa de diálogo "Emitidos?" será preenchida automaticamente) e clique no campo "Número". Desmarque os registros para os quais não será necessária a reemissão e clique no botão "AVISO DE FÉRIAS".
- Os filtros "**Período impressão**" e "**Emitidos?**" são <u>exclusivos para a</u> <u>reemissão</u> de formulários emitidos anteriormente.
- Com o passar dos meses/anos, será necessário a utilização do filtro "Período impressão", pois o SIGPEC "memoriza" todos os formulários emitidos.

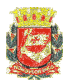

#### 2.2. GERAÇÃO MÚLTIPLA

#### 1) Sem utilização de filtros

Ao acessar a tela, **<u>sem preencher qualquer campo</u>**, clique no campo "**Número**".

A transação selecionará automaticamente todos os servidores com início de férias no próximo mês. <u>O parâmetro usado para a seleção é a data do dia da consulta</u>.

Exemplo: para consulta realizada no dia xx/11/2016 serão selecionados todos os servidores com início das férias no mês 12/2016.

| Môc/Ano     | _          | Período Impressão - Dt. Início                | Dt Fim     | _          |           |
|-------------|------------|-----------------------------------------------|------------|------------|-----------|
| Funcionária |            | T Chodo impressuo - Dr. inicio                |            |            |           |
| Setor       |            |                                               | Suboro     | linados?   | nitidos r |
| 00101       |            |                                               |            |            |           |
| Número      | Vínculo    | Nome                                          | Início     | Término    | DESMARCA  |
| 3049388     | 2          | WILSON ROBERTO DOS SANTOS                     | 31/12/2016 | 29/01/2017 |           |
| 3157954     | 2          | MARIA DACILENE LOPES DOS SANTOS               | 19/12/2016 | 02/01/2017 |           |
| 3189627     | 2          | CELIO BASSANI FILHO                           | 30/12/2016 | 18/01/2017 |           |
| 3191338     | 1          | RUBENS MACIEL ROCHA                           | 30/12/2016 | 13/01/2017 |           |
| 3194281     | 2          | ANTONIO CARLOS PINTO                          | 26/12/2016 | 09/01/2017 |           |
| 4706421     | 3          | OCTAVIO VERISSIMO MONTEIRO                    | 01/12/2016 | 30/12/2016 |           |
| 4767896     | 3          | JOSE OSCAR DE PAULA                           | 30/12/2016 | 28/01/2017 |           |
| 4777018     | 4          | ROBERTO MOREIRA MACEDO                        | 05/12/2016 | 14/12/2016 |           |
| 4786661     | 2          | LAERCIO RIBEIRO                               | 30/12/2016 | 28/01/2017 |           |
| 4812298     | 3          | NATA MIRANDA DA SILVA                         | 09/12/2016 | 23/12/2016 |           |
| Pe          | eríodo Agu | isitiyo: Início 01/01/2016 Término 31/12/2016 |            |            |           |
|             | niodo nigo |                                               |            | AVISO D    | E FÉRIAS  |
| Cora        | 150060     | ANALISTA                                      |            | <b>*</b>   |           |

Clique no botão "**AVISO DE FÉRIAS**". Será gerado 1 único arquivo com todos os registros selecionados.

Clique no botão "**LAUDA**". A transação selecionará automaticamente somente os servidores que ocupem cargo em comissão ou cargo de gestor do Quadro da Educação.

| ((NG))FÉRIAS DEFE | RIDAS((CL))    |                |             |           |          |         |        |        |             |
|-------------------|----------------|----------------|-------------|-----------|----------|---------|--------|--------|-------------|
| Registro Funciona | Nome           | Cargo Exer     | cício       | Quantida  | de       | A parti | r de   |        |             |
| 3194281/2 A       | NTONIO CARLOS  | PINTO CHEF     | E DE SECAO  | TECNICA   | 2016     | 15      | 26/dez | /2016  |             |
| 4706421/3 0       | CTAVIO VERISS  | IMO MONTEIRO   | ENCARRE     | GADO DE E | QUIPE I  | I       | 2016   | 30     | 01/dez/2016 |
| 4767896/3 J       | OSE OSCAR DE I | PAULA AUXI     | LIAR DE GAB | INETE     | 2016     | 30      | 30/dez | /2016  |             |
| 4777018/4 F       | OBERTO MOREIRA | A MACEDO ENCA  | RREGADO DE  | EQUIPE II |          | 2016    | 10     | 05/dez | /2016       |
| 4786661/2 I       | AERCIO RIBEIRO | O ENCARREGADO  | DE EQUIPE   | 2016      | 30       | 30/dez/ | 2016   |        |             |
| 4812298/3 N       | ATA MIRANDA DA | A SILVA ASSI   | STENTE ADMI | NISTRATIV | 0        | 2016    | 15     | 09/dez | /2016       |
| 5008379/3 Z       | ELIA SETTI THA | ADEU LEMOS SOA | RES ASSESSO | R TECNICO | II       | 2016    | 20     | 31/dez | /2016       |
| 5036542/2 F       | AULO ROBERTO I | DUTRA COOR     | DENADOR GER | AL        | 2016     | 15      | 02/dez | /2016  |             |
| 5051410/2 A       | NTONIO CLERIO  | PELLEGRINI     | ENCARRE     | GADO DE E | QUIPE TH | ECNICA  | 2016   | 15     | 02/dez/2016 |
| 5076943/3 F       | RANCISCA DE JI | ESUS ENCA      | RREGADO DE  | EQUIPE II |          | 2016    | 15     | 26/dez | /2016       |
| 5085373/2 E       | DNEIDE AMERINA | A DE SA CARVAL | HO ASSISTE  | NTE TECNI | CO II    | 2016    | 20     | 05/dez | /2016       |
| 5097649/2 W       | ALDYR GRIMALD  | I ASSESSOR TEC | NICO I      | 2016      | 30       | 29/dez/ | 2016   |        |             |
| 5103037/1 E       | ALVA APARECIDA | A DA SILVA     | ASSISTE     | NTE TECNI | CO I     | 2016    | 30     | 30/dez | /2016       |
| 5110254/2 I       | OURDES ASSIS I | DE MELO AUXI   | LIAR DE GAB | INETE     | 2016     | 20      | 12/dez | /2016  |             |
|                   |                |                |             |           |          |         |        |        |             |

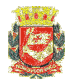

#### 2) Filtro "Mês/Ano"

Digite o mês e o ano desejado no campo "**Mês/Ano**" e clique no campo "**Número**". Serão selecionados todos os servidores com início de férias no mês/ano informado.

#### Observação:

Se a escala anual de férias já estiver cadastrada no SIGPEC, será possível gerar os formulários para os meses futuros, consultando-se mês a mês.

Não é possível gerar 2 ou mais meses em uma única consulta.

| rchon <u>H</u> istór | ico Funci              | onal ⊻ag: | as <u>T</u> reinamento <u>M</u> edicina e Segurança <u>C</u> oncursos <u>P</u> rocessos <u>T</u> ab | elas <u>O</u> utros N |            |            |
|----------------------|------------------------|-----------|----------------------------------------------------------------------------------------------------|-----------------------|------------|------------|
| 1                    | Q:                     |           | ↑ĸ 💵 🕂 🕨 🕅 🗟 ⊄ PMSP                                                                                 |                       |            | ſ          |
| Aviso de Fé          | rias 🕬                 |           | ***************************************                                                             |                       |            |            |
| Mê                   | is/Ano <mark>02</mark> | 2/2017    | Período Impressão - Dt. Início                                                                      | Dt. Fim               | _          |            |
| Funcio               | nário                  |           |                                                                                                    |                       | Em         | iitidos? 🗆 |
|                      | Setor                  |           |                                                                                                    | Subord                | inados? 🗆  |            |
| Núm                  | nero                   | Vínculo   | Nome                                                                                                | Início                | Término    | DESMARCAR  |
| 1145                 | 5 <mark>541</mark>     | 15        | CLEUZA BORGES PEREIRA SILVA                                                                         | 01/02/2017            | 10/02/2017 |            |
| 1189                 | 824                    | 2         | MARILIZETE DE ORNELAS FLOR                                                                          | 10/02/2017            | 24/02/2017 |            |
| 1197                 | '151                   | 3         | MARIA ELISA AVELINO DE SOUZA                                                                        | 10/02/2017            | 24/02/2017 | ■ 1        |
| 1198                 | 3289                   | 7         | ROSA TIYOKO AYABE                                                                                   | 10/02/2017            | 24/02/2017 |            |
| 1199                 | 9137                   | 2         | GILBERTO DO CARMO                                                                                   | 20/02/2017            | 06/03/2017 |            |
| 1302                 | 2493                   | 8         | ANA MARIA CAPITANI                                                                                  | 13/02/2017            | 27/02/2017 |            |
| 1304                 | 1933                   | 3         | NANCI JOAQUIM                                                                                       | 06/02/2017            | 20/02/2017 |            |
| 1322                 | 982                    | 5         | IRACEMA DE JESUS                                                                                    | 01/02/2017            | 02/03/2017 |            |
| 1338                 | 625                    | 1         | ZENILDA GUIMARAES                                                                                   | 06/02/2017            | 24/02/2017 |            |
| 1341                 | 065                    | 3         | VERONICA BUSSOTTI MESSURA MARTINS                                                                   | 15/02/2017            | 01/03/2017 |            |
|                      | Per                    | íodo Aqu  | isitivo: Início 01/01/2017 Término 31/12/2017                                                       |                       | AVISO DI   | EFÉRIAS    |
|                      | Cargo                  | 711021    | ASSESSUR TEUNICU                                                                                    |                       |            |            |
|                      | Setor                  | 131401001 | ASSESSORIA TECNICO-JURIDICA DE GESTAO                                                               |                       |            |            |
|                      |                        |           |                                                                                                    |                       |            |            |

Clique no botão "**AVISO DE FÉRIAS**". Será gerado 1 único arquivo com todos os registros selecionados.

Clique no botão "**LAUDA**". A transação selecionará automaticamente somente os servidores que ocupem cargo em comissão.

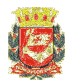

#### 3) Filtro "Setor"

Digite o EH da unidade desejada e, se for o caso, marque a caixa de diálogo "**Subordinados?**" e clique no campo "**Número**". Serão selecionados todos os servidores com início de férias no próximo mês e que estejam lotados no EH informado e unidades subordinadas se a caixa de diálogo "**Subordinados?**" foi marcada.

| o de Férias 🖄 |            |                    |                                |            | tetetetetetetetetetetet | ALMAN AND A |
|---------------|------------|--------------------|--------------------------------|------------|-------------------------|-------------|
| Mês/Ano       |            | ~~~~~~             | Período Impressão - Dt. Início | Dt. Fim    |                         |             |
| Euncionário   |            |                    |                                |            | En                      | nitidos? 🗆  |
| Setor         | 1300000000 | 0000 SECR          | ETARIA MUNICIPAL DE GESTÃO     | Subord     | inados? 🗹               |             |
| Número        | Vínculo    | Nome               |                                | Início     | Término                 | DESMARC     |
| 3049388       | 2          | WILSON ROBERT      | TO DOS SANTOS                  | 31/12/2016 | 29/01/2017              |             |
| 3157954       | 2          | MARIA DACILENE     | E LOPES DOS SANTOS             | 19/12/2016 | 02/01/2017              |             |
| 3189627       | 2          | CELIO BASSANI I    | FILHO                          | 30/12/2016 | 18/01/2017              | <b>2</b>    |
| 3191338       | 1          | RUBENS MACIEL      | ROCHA                          | 30/12/2016 | 13/01/2017              |             |
| 3194281       | 2          | ANTONIO CARLO      | S PINTO                        | 26/12/2016 | 09/01/2017              |             |
| 4706421       | 3          | OCTAVIO VERISS     | SIMO MONTEIRO                  | 01/12/2016 | 30/12/2016              |             |
| 4767896       | 3          | JOSE OSCAR DE      | PAULA                          | 30/12/2016 | 28/01/2017              |             |
| 4777018       | 4          | ROBERTO MORE       | IRA MACEDO                     | 05/12/2016 | 14/12/2016              |             |
| 4786661       | 2          | LAERCIO RIBEIRO    | C                              | 30/12/2016 | 28/01/2017              |             |
| 4812298       | 3          | NATA MIRANDA       | DA SILVA                       | 09/12/2016 | 23/12/2016              | 2 📼         |
| P             | eríodo Aq  | iisitivo: Início 🛛 | 1/01/2016 Término 31/12/2016   |            | AVISO D                 | E FÉRIAS    |
| Carg          | 150060     | ANALISTA           |                                |            |                         |             |
| Set           | or 1300000 | 000000 SE          | CRETARIA MUNICIPAL DE GESTÃO   |            | LA                      | UDA         |

Clique no botão "**AVISO DE FÉRIAS**". Será gerado 1 único arquivo com todos os registros selecionados.

Clique no botão "**LAUDA**". A transação selecionará automaticamente somente os servidores que ocupem cargo em comissão.

**Importante**: <u>usuários que tenham acesso amplo</u>, em secretarias <u>com emissão</u> <u>descentralizada dos formulários</u>, não devem utilizar o filtro "Subordinados?" <u>quando utilizarem o EH da secretaria</u> (XX000000000000), pois serão gerados os formulários para todos os servidores da secretaria que tenham férias no mês em questão e, além disto, os usuários responsáveis unidades subordinadas poderão ter contratempos.

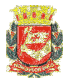

#### 4) Filtros "Mês/Ano" e "Setor"

Digite o mês e o ano desejado no campo "Mês/Ano",

Digite o EH da unidade desejada e, se for o caso, marque a caixa de diálogo "**Subordinados?**", se for o caso.

| <b>1 ()</b>    |            |                            | N? 🔍 👼 PMSP                 | - Tapelao Zancol |            | -          |
|----------------|------------|----------------------------|-----------------------------|------------------|------------|------------|
|                |            |                            |                             | ****             |            | ******     |
| so de Ferias 🥬 |            |                            |                             |                  |            | •••••      |
| Mês/Ano        | 12/2016    | Peri                       | iodo Impressão - Dt. Início | Dt. Fim          |            |            |
| Funcionário    |            |                            |                             |                  | Er         | nitidos? 🗖 |
| Setor          | 1300000000 | SECRETARIA MUNIC           | CIPAL DE GESTÃO             | Subord           | linados? 🔽 |            |
| Número         | Vínculo    | Nome                       |                             | Início           | Término    | DESMARCA   |
| 3049388        | 2          | WILSON ROBERTO DOS SANTO   | DS                          | 31/12/2016       | 29/01/2017 |            |
| 3157954        | 2          | MARIA DACILENE LOPES DOS   | SANTOS                      | 19/12/2016       | 02/01/2017 |            |
| 3189627        | 2          | CELIO BASSANI FILHO        |                             | 30/12/2016       | 18/01/2017 | ] 🗷 👌      |
| 3191338        | 1          | RUBENS MACIEL ROCHA        |                             | 30/12/2016       | 13/01/2017 |            |
| 3194281        | 2          | ANTONIO CARLOS PINTO       |                             | 26/12/2016       | 09/01/2017 |            |
| 4706421        | 3          | OCTAVIO VERISSIMO MONTEIR  | 10                          | 01/12/2016       | 30/12/2016 |            |
| 4767896        | 3          | JOSE OSCAR DE PAULA        |                             | 30/12/2016       | 28/01/2017 |            |
| 4777018        | 4          | ROBERTO MOREIRA MACEDO     |                             | 05/12/2016       | 14/12/2016 |            |
| 4786661        | 2          | LAERCIO RIBEIRO            |                             | 30/12/2016       | 28/01/2017 |            |
| 4812298        | 3          | NATA MIRANDA DA SILVA      |                             | 09/12/2016       | 23/12/2016 |            |
| Pe             | eríodo Aq  | isitivo: Início 01/01/2016 | Término 31/12/2016          |                  | AVISO D    | E FÉRIAS   |
| Cargo          | 150060     | ANALISTA                   |                             |                  |            |            |
| Seto           | r 1300000  | 000000 SECRETARIA MUI      | NICIPAL DE GESTÃO           |                  |            | UDA        |
|                |            |                            |                             |                  |            |            |

A transação selecionará todos os servidores com início de férias no mês/ano informado e que estejam lotados no EH informado e unidades subordinadas se a caixa de diálogo "**Subordinados?**" foi marcada.

Clique no botão "**AVISO DE FÉRIAS**". Será gerado 1 único arquivo com todos os registros selecionados.

Clique no botão "**LAUDA**". A transação selecionará automaticamente somente os servidores que ocupem cargo em comissão.

**Importante**: <u>usuários que tenham acesso amplo</u>, em secretarias <u>com emissão</u> <u>descentralizada dos formulários</u>, não devem utilizar o filtro "Subordinados?" <u>quando utilizarem o EH da secretaria</u> (XX000000000000), pois serão gerados os formulários para todos os servidores da secretaria que tenham férias no mês em questão e, além disto, os usuários responsáveis unidades subordinadas poderão ter contratempos.

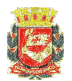

## **III. INFORMAÇÕES ADICIONAIS**

- Esta transação foi desenvolvida para ter a maior abrangência possível, mas podem surgir algumas situações em que o formulário gerado não atenda as necessidades. Neste caso, o formulário deverá ser preenchido com os recursos já utilizados pela unidade.
- 2) Caso ocorra algum erro durante a utilização da transação, favor copiar a mensagem do erro e encaminhar para o email do DERH 3 → smg-cogepdrh-def@PREFEITURA.SP.GOV.BR.
   O texto do mensagem ó fundamental para agilizar o colução.

O texto da mensagem é fundamental para agilizar a solução.

- 3) Para servidores que tenham em cadastro 3 eventos de cargo com data fim em aberto (1 Efetivo/Admitido, 1 nomeação em comissão/gestor e 1 designação em comissão/gestor), a transação selecionará, para o cargo em comissão/gestor, o que tiver a data de início mais recente entre a nomeação e a designação.
- 4) No preenchimento do formulário, no campo "2 IDENTIFICAÇÃO DA UNIDADE" somente será preenchido o nome da SECRETARIA/PREFEITURA REGIONAL e sigla, permanecendo os demais campos em branco.

#### 5) SOMENTE PARA A SME:

Os docentes abrangidos pelas férias coletivas estão excluídos desta transação. O parâmetro para a exclusão é o texto da mensagem:

"Rotina de geração automática de gozo de férias. Ano"

gravada no campo "**Observação**", da transação "**Férias**", pela rotina de geração das férias coletivas do magistério.

Portanto, qualquer alteração neste campo fará com que, automaticamente, os dados do servidor sejam reincluídos para efeitos de geração do formulário.